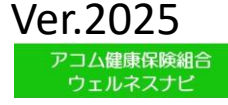

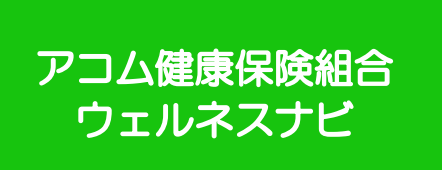

# 「アコム健康保険組合 ウェルネスナビ」 健康ポイントサイト利用ガイド

# 目次

### 1.初回認証

| ・ベネアカウント登録・ | • | • | • | • | • | • | • | • | • | • | • | • | • | • | • | • | 3~ | ~4 |
|-------------|---|---|---|---|---|---|---|---|---|---|---|---|---|---|---|---|----|----|
|-------------|---|---|---|---|---|---|---|---|---|---|---|---|---|---|---|---|----|----|

### 2.健康ポイントサイト

| ・サイトへのアクセス | ••• | • | • | • | • | • | • | • | • | • | • | • | • | • | • | • | 5 |
|------------|-----|---|---|---|---|---|---|---|---|---|---|---|---|---|---|---|---|
|------------|-----|---|---|---|---|---|---|---|---|---|---|---|---|---|---|---|---|

### 3.ヘッダーメニュー

| • | マイページ | (トッ | ップ) | •  | • | •         | • | • | • | • | • | • | • | • | • | • | • | • | • 6 |
|---|-------|-----|-----|----|---|-----------|---|---|---|---|---|---|---|---|---|---|---|---|-----|
| • | マイページ | (目標 | 票設定 | ') | • | •         | • | • | • | • | • | • | • | • | • | • | • | • | · 7 |
| • | マイページ | (生清 | 5習慣 | [チ | ヤ | $arbar{}$ | ン | ジ | 設 | 定 | ) | • | • | • | • | • | • | • | • 8 |
| • | 記録入力・ | ••• |     | •  | • | •         | • | • | • | • | • | • | • | • | • | • | • | • | • 9 |

### 4.記録閲覧

| ・各 | 種記録閲覧・ | • | • | • | • | • | • | • | • | • | • | • | • | • | • | • | • | • | • | • | 1( | C |
|----|--------|---|---|---|---|---|---|---|---|---|---|---|---|---|---|---|---|---|---|---|----|---|
|----|--------|---|---|---|---|---|---|---|---|---|---|---|---|---|---|---|---|---|---|---|----|---|

### 5.サイドメニュー

| • | 各種記録確認・ | • | • | • | • | • | • | • | •  | ••• | • | • | • | • | • | • | • | • | • | 11 |
|---|---------|---|---|---|---|---|---|---|----|-----|---|---|---|---|---|---|---|---|---|----|
| • | 歩数ランキング | • | _ | ツ | ク | ネ | — | Ь | 変見 | 更・  | • | • | • | • | • | • | • | • | • | 12 |

#### 6.ポイント申請(自己申告メニュー)及び健康管理のお役立ちコラム ・自己申告ポイント・・・・・・・・・・・・・・・・・・・・・・・・・・・・・・13

## 7.保有ポイント確認と商品交換

| • | 健康ポイ | ント | ∽の確認 | と | 商 |   | 交 | 換 | サ | イ | arepsilon | • | • | • | • | • | • | • | • | • 14              |     |
|---|------|----|------|---|---|---|---|---|---|---|-----------|---|---|---|---|---|---|---|---|-------------------|-----|
| • | ポイント | 付与 | 基準表  | • | • | • | • | • | • | • | •         | • | • | • | • | • | • | • | • | • 15 <sup>.</sup> | ~18 |

### 8.エントリー制チーム対抗ウォーキングチャレンジ

| • | エン | $\vdash$ | リー  | - • | •  | • | •   | •  | • | • | • | • | • | • | • | • | • | • | • | • | • | • | • | • | 19    |
|---|----|----------|-----|-----|----|---|-----|----|---|---|---|---|---|---|---|---|---|---|---|---|---|---|---|---|-------|
| • | チー | Ъ        | の業  | 斤規  | 作  | 成 | ; • | •  | • | • | • | • | • | • | • | • | • | • | • | • | • | • | • | • | 20    |
| • | 既存 | チ        | - 1 | ふに  | 参  | 加 | •   | •  | • | • | • | • | • | • | • | • | • | • | • | • | • | • | • | • | 21    |
| • | チー | Ъ        | ペ-  | ーシ  | が確 | 認 | . ( | (+ | ヤ | ン | ペ | — | ン | 実 | 施 | 期 | 間 | 前 | ) | • | • | • | • | • | 22~24 |
| • | チー | Ъ        | ペ-  | ーシ  | が確 | 認 | (   | (+ | ヤ | ン | ペ | — | ン | 実 | 施 | 期 | 間 | 開 | 始 | 後 | ) | • | • | • | 25    |
| • | スタ | ン        | プì  | 送信  | •  | • | •   | •  | • | • | • | • | • | • | • | • | • | • | • | • | • | • | • | • | 26    |
| • | スタ | ン        | プー  | - 覧 | ī. | • | •   | •  | • | • | • | • | • | • | • | • | • | • | • | • | • | • | • | • | 27    |

### 9.ベネワン健康アプリ

| • | アブ | ゚リの1 | (ン | ス | $\vdash -$ | ル | • • | • • | • | • | • | • | • | • | • | • | • | • | • | • | • | 28 |
|---|----|------|----|---|------------|---|-----|-----|---|---|---|---|---|---|---|---|---|---|---|---|---|----|
|---|----|------|----|---|------------|---|-----|-----|---|---|---|---|---|---|---|---|---|---|---|---|---|----|

### 10.外部サイト連携(ソーシャルログイン)

| ・外部サイト連携設定・ | • • | • | • | • | • | • | • | • | • | • | • | • | • | • | • | • | 29 |
|-------------|-----|---|---|---|---|---|---|---|---|---|---|---|---|---|---|---|----|
|-------------|-----|---|---|---|---|---|---|---|---|---|---|---|---|---|---|---|----|

### 11.お問合せ先

| ・ウェルネスナビお問合せ先・ | • | • | • | • | • | • | • | • | • | • | • | • | • 3 | 0 |
|----------------|---|---|---|---|---|---|---|---|---|---|---|---|-----|---|
|----------------|---|---|---|---|---|---|---|---|---|---|---|---|-----|---|

# 1.初回認証

ベネアカウント登録

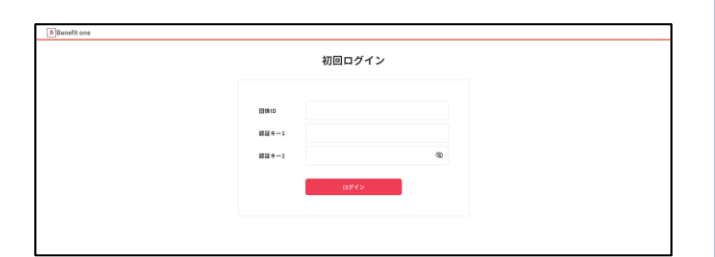

・団体ID : C・Gは大文字(半角英数) ・認証キー1:記号5桁-番号8桁-00 (要ハイフン) 例)記号5番号123枝番00→ 00005-00000123-00 ・認証キー2:例)1980年1月1日→ 19800101

| <u>▶</u> Bowellt one        | <b>ネアカウント新規登録</b> |   |  |
|-----------------------------|-------------------|---|--|
| $X = 0, \mathcal{T} \neq U$ | 今後のとして登録したいパスワード  | Φ |  |
|                             | B(12/054          |   |  |
|                             |                   |   |  |

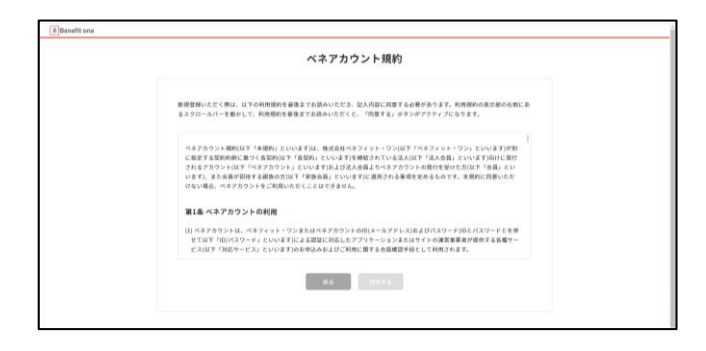

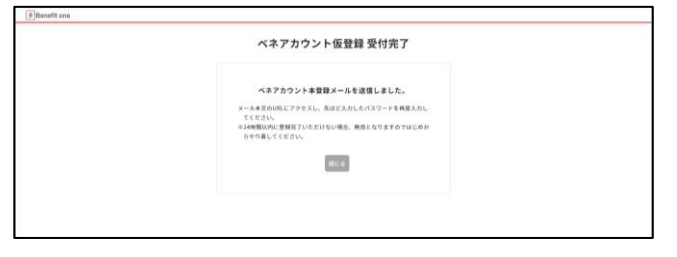

※受信拒否・制限設定をしている場合は、以下が受信できるように予め設定してください。
 「@benefit-one.co.jp」「@bohc.co.jp」

① 下記URLにアクセスしてください。 <u>https://beac.benefit-</u> one.inc/bo/bpf/auth/firstlogin/web/l ogin?bo service code=hp

お手元に資格情報のお知らせ等※をご用意の 上、初回ログイン情報を入力してください。 ※資格情報のお知らせ等=資格情報のお知らせ、 健康保険資格確認書および健康保険証など

 ・団体ID : C1000531G (シーイチゼロゼロゴーサンイチジー)
 ・認証キー1:記号-番号-枝番(要ハイフン)
 ・認証キー2:生年月日8桁
 ※入力方法詳細は左記参照

 ② ベネアカウントの新規登録を行います。 IDとしてご使用になりたいメールアドレスと、 パスワードを設定してください。

③ ベネアカウントご利用規約を最後まで お読みいただき、よろしければ「同意する」 ボタンを押してください。

④ ベネアカウントが仮登録され、
 手順②で指定したメールアドレスに
 本登録用メールが送信されます。
 <u>24時間以内に、メールに記載されたURL</u>
 から本登録を行ってください。

※時間内に登録完了されなかった場合、 仮登録が無効となります。 手順①から再度ご登録をお願いいたしま す。

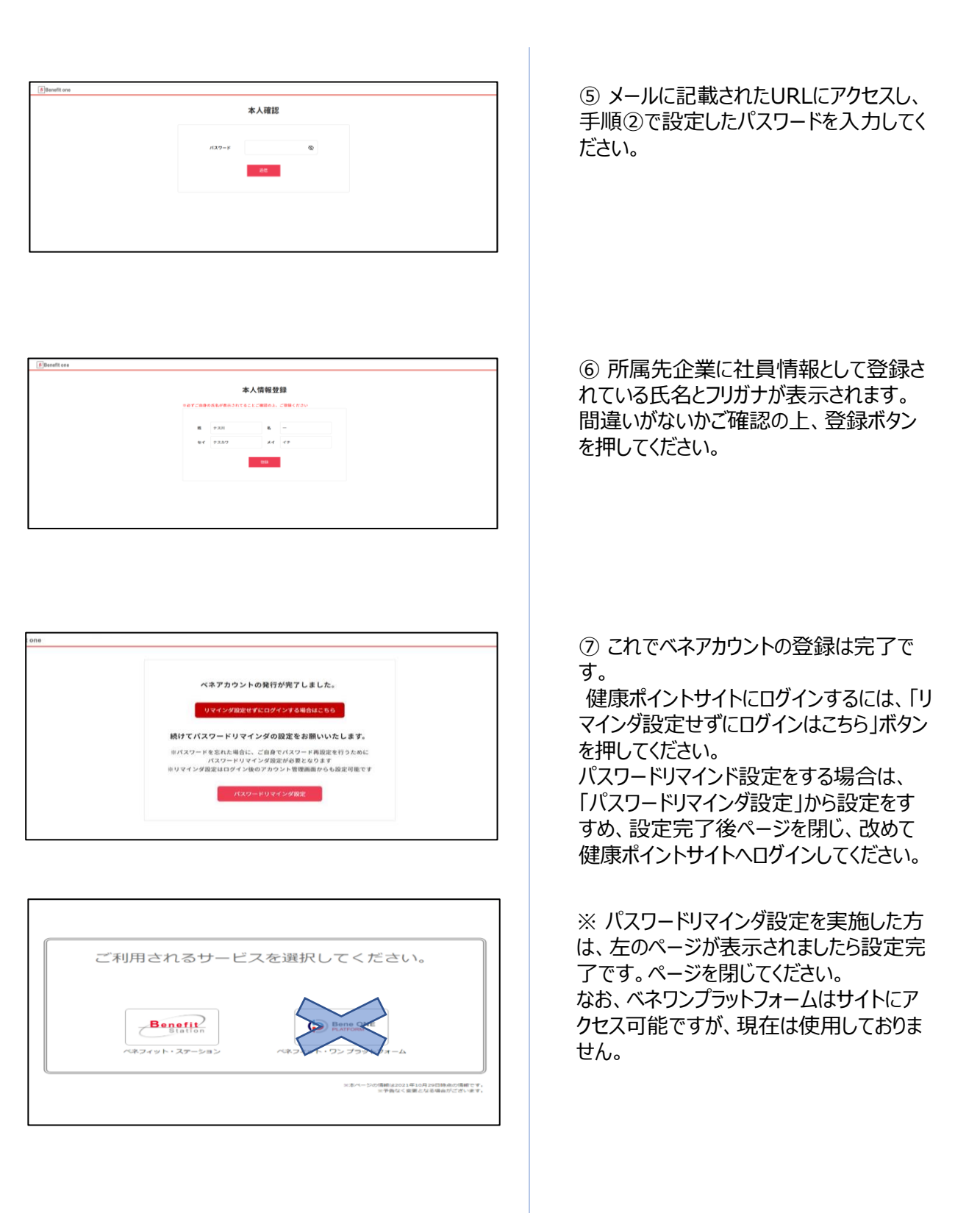

# 2.健康ポイントサイト

## サイトへのアクセス

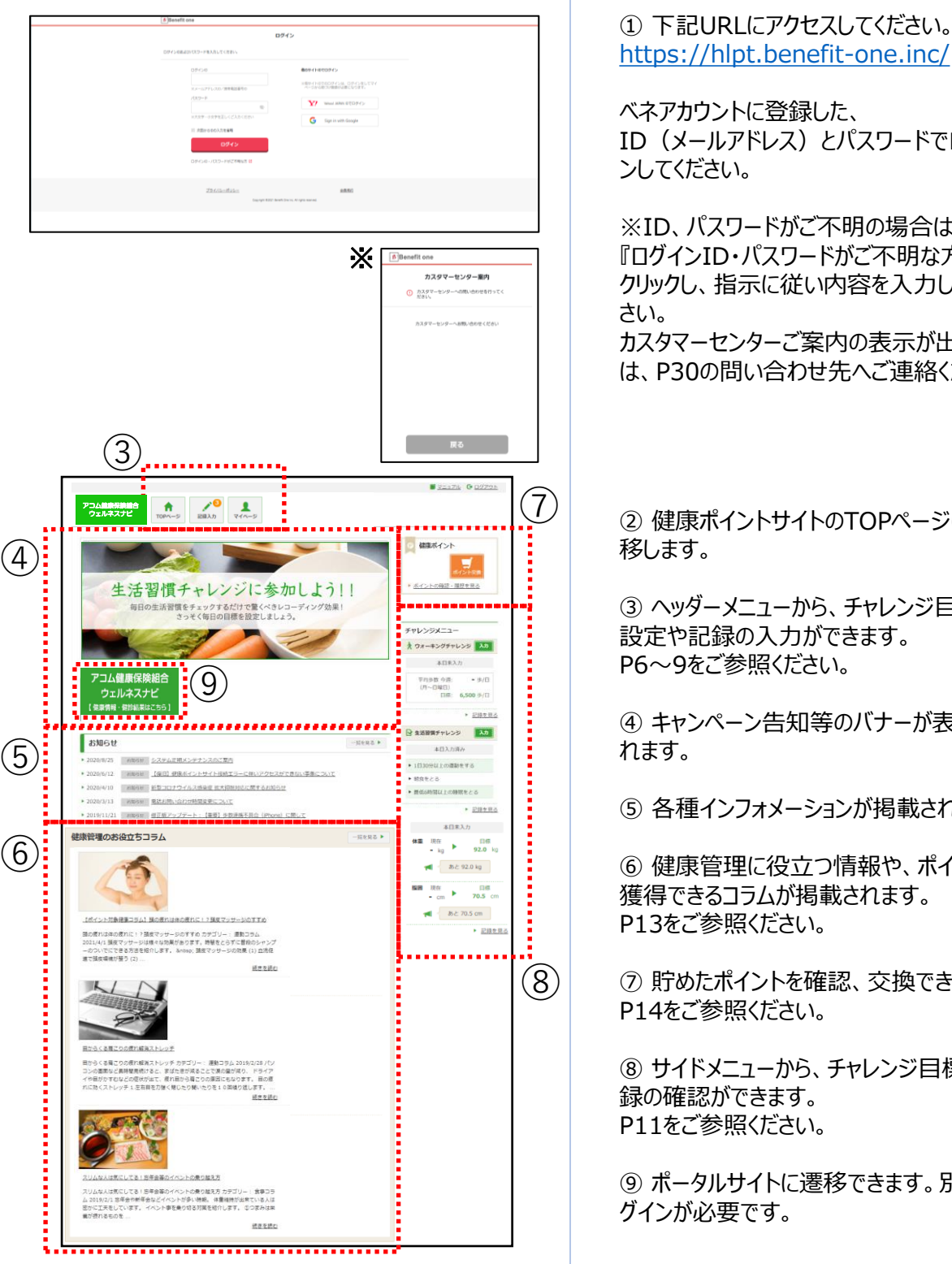

Sile https://hlpt.benefit-one.inc/ ベネアカウントに登録した、 ID (メールアドレス) とパスワードでログイ ※ID、パスワードがご不明の場合は 『ログインID・パスワードがご不明な方』を クリックし、指示に従い内容を入力してくだ カスタマーセンターご案内の表示が出た際 は、P30の問い合わせ先へご連絡ください。 ② 健康ポイントサイトのTOPページに遷 ③ ヘッダーメニューから、チャレンジ目標の 設定や記録の入力ができます。 P6~9をご参照ください。 ④ キャンペーン告知等のバナーが表示さ ⑤ 各種インフォメーションが掲載されます。 ⑥ 健康管理に役立つ情報や、ポイントを

獲得できるコラムが掲載されます。 P13をご参照ください。

⑦貯めたポイントを確認、交換できます。 P14をご参照ください。

⑧ サイドメニューから、チャレンジ目標や記 録の確認ができます。 P11をご参照ください。

⑨ ポータルサイトに遷移できます。別途口 グインが必要です。

3.ヘッダーメニュー

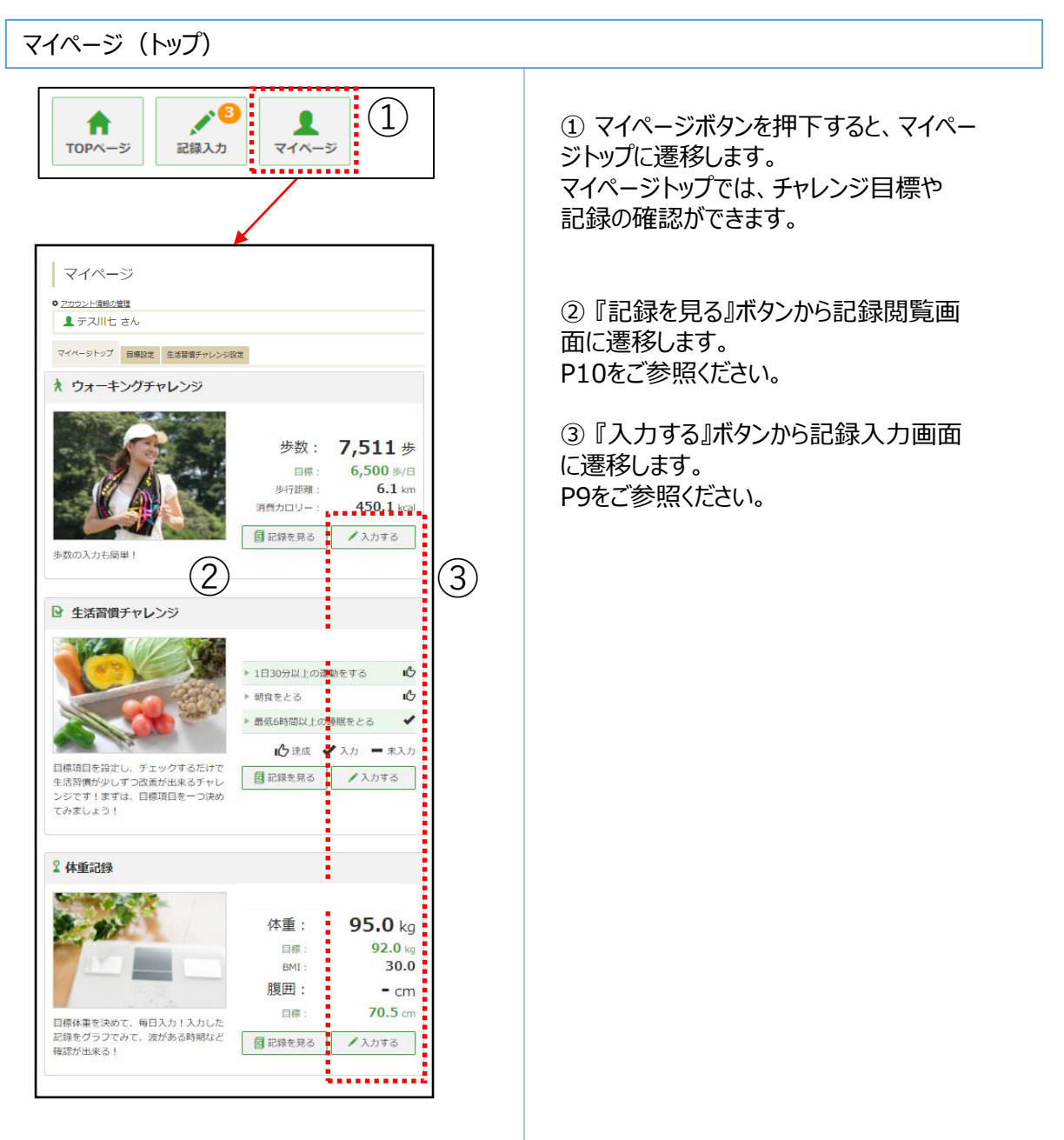

アコム健康保険組合 ウェルネスナビ

# 任意継続者の方は、ご利用対象外のサービスとなります。

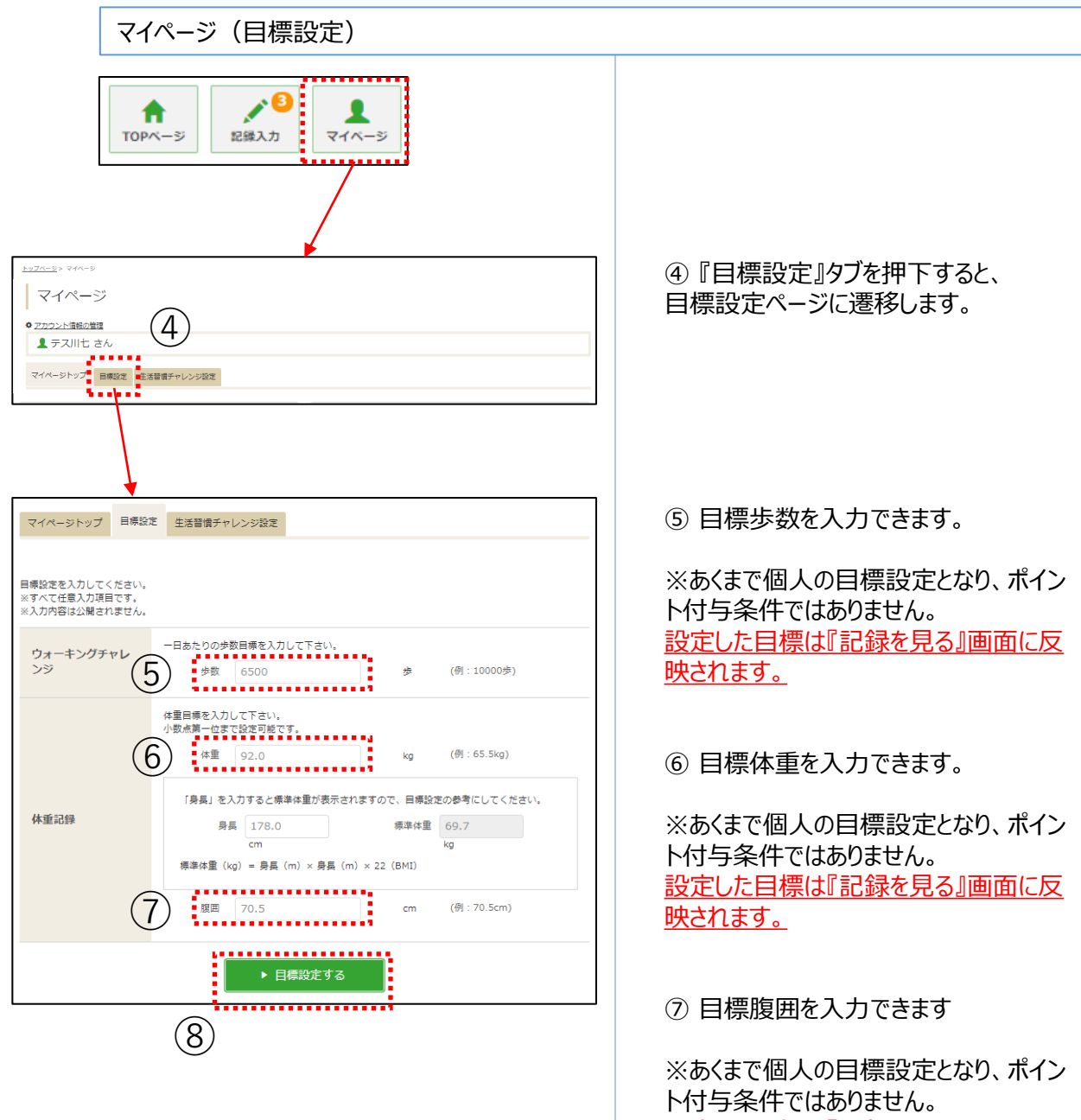

設定した目標は『記録を見る』画面に反 映されます。

#### ⑧ 『目標設定する』ボタン押下で設定完 了です。

アコム健康保険組合 ウェルネスナビ

# 任意継続者の方は、ご利用対象外のサービスとなります。

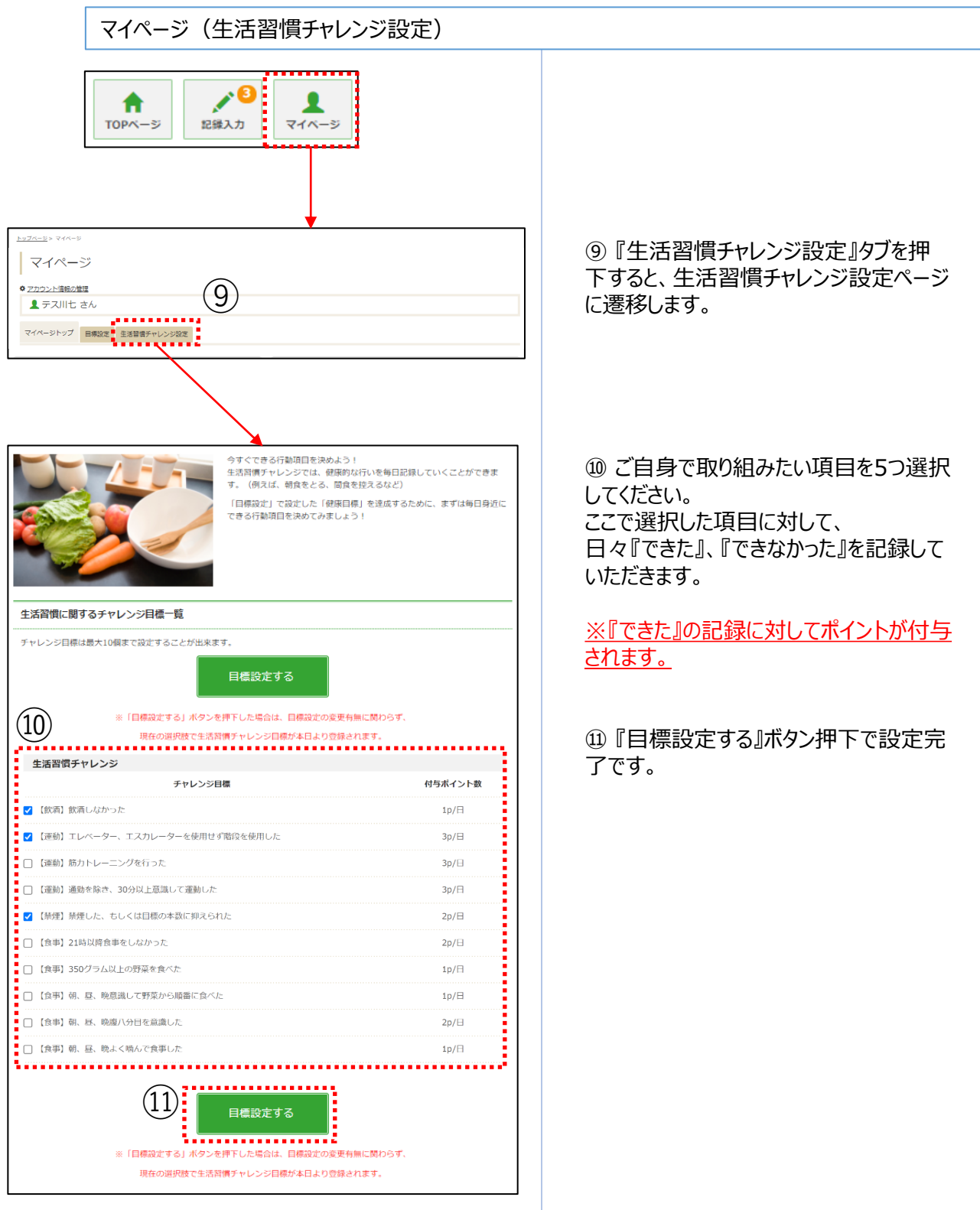

### 任意継続者の方は、ご利用対象外のサービス となります。

記録入力

| Image: branch in the set of the set of the s    |
|----------------------------------------------------------------------------------------------------|
| 12     12     12     12     12     12     12     12     12     12     12     12     12     12     12     12     13     13     13     13     13     13     13     13     13     13     13     13     13     13     13     13     13     1     1     1     1     1     1     1     1     1     1     1     1     1     1     1     1     1     1     1     1     1     1     1     1     1     1     1     1     1     1     1     1     1     1     1     1     1     1     1     1     1     1     1     1     1     1     1     1     1     1     1     1     1     1     1     1     1     1     1     1     1     1     1     1     1     1     1     1     1     1     1     1     1     1     1     1     1     1     1     1     1     1     1     1     1     1     1     1     1     1     1     1     1     1     1     1     1     1     1     1     1     1     1     1     1     1     1     1     1     1     1     1     1     1     1     1     1     1     1     1     1     1     1     1     1     1     1     1     1     1     1     1     1     1     1     1     1     1     1     1     1     1     1     1     1     1     1     1     1     1     1     1     1     1     1     1     1     1     1     1     1     1     1     1     1     1     1     1     1     1     1     1     1     1     1     1     1     1     1     1     1     1     1     1     1     1     1     1     1     1     1     1     1     1     1     1     1     1     1     1     1     1     1     1     1     1     1     1     1     1     1     1     1     1     1     1     1     1     1     1     1     1     1     1     1     1     1     1     1     1     1     1     1     1     1     1     1     1     1     1     1     1     1     1     1     1     1     1     1     1     1     1     1     1     1     1     1     1     1     1     1     1     1     1     1     1     1     1     1     1     1     1     1     1     1     1     1     1     1     1     1     1     1     1     1     1     1     1     1     1     1     1     1     1     1     1     1     1     1     1     1     1 |
| レンプイエジン SUBAR         チャレンジメニューの記録         13         259日         259日         259日         259日         259日         259日         259日         259日         259日         259日         259日         259日         250日         250日                                                                                                    |
| トレンジメニューの記録         28日       3日前       1日前       9日         日活班:       2021/4/23       ・ km       浦貴カロリー         * ウオーキングチャレンジ       14       ・ km       ・ km         * ウオーキングチャレンジ       14       ・ km       ・ km         * ウオーキングチャレンジ       14       ・ km       ・ km         * ウオーキングチャレンジ       14       ・ km       ・ km         * ケリニ       * ケリニ       ・ km       ・ km         * ケリニ       * ケリニ       ・ km       ・ km         * モ       * ご       ・ km       ・ km         * モ       * ・ km       ・ km       ・ km         * モ       ・ た       ・ km       ・ km         * モ       ・ km       ・ km       ・ km         * モ       ・ * ・ km       ・ km       ・ km         * ビ       ・ * ・ * ・ * ・ * ・ * ・ * ・ * ・ * ・ * ・ *                                                                                                    |
| チャレンジメニューの記録         299日       3日福       2日福       1日福       今日         日竹落左:       2021/4/23 <ul> <li>* ウォーキングチャレンジ</li> <li>①</li> </ul> <ul> <li>* ウォーキングチャレンジ</li> <li>①</li> <li>* ヴォーキングチャレンジ</li> <li>①</li> <li>* ヴォーキングチャレンジ</li> <li>①</li> </ul> <ul> <li>* ウォーキングチャレンジ</li> <li>①</li> <li>* ケリー</li> <li>* ケリー</li></ul>                                                                                                    |
| 13     19     19     19     19     19     19     19     19     19     19     19     19     19     19     19     19     19     19     19     19     19     19     19     19     19     19     19     19     19     19     19     19     19     19     19     19     19     19     19     19     19     19     19     19     19     19     19     19     19     19     19     19     19     19     19     19     19     19     19     19     19     19     19     19     19     19     19     19     19     19     19     19     19     19     19     19     19     19     19     19     19     19     19     19     19     19     19     19     19     19     19     19     19     19     19     19     19     19     19     19     19     19     19     19     19     19     19     19     19     19     19     19     19     19     19     19     19     19     19     19     19     19     19     19     19     19     19     19     19     19     19     19     19     19     19     19     19     19     19     19     19     19     19     19     19     19     19     19     19     19     19     19     19     19     19     19     19     19     19     19     19     19     19     19     19     19     19     19     19     19     19     19     19     19     19     19     19     19     19     19     19     19     19     19     19     19     19     19     19     19     19     19     19     19     19     19     19     19     19     19     19     19     19     19     19     19     19     19     19     19     19     19     19     19     19     19     19     19     19     19     19     19     19     19     19     19     19     19     19     19     19     19     19     19     19     19     19     19     19     19     19     19     19     19     19     19     19     19     19     19     19     19     19     19     19     19     19     19     19     19     19     19     19     19     19     19     19     19     19     19     19     19     19     19     19     19     19     19     19     19     19     19     19     19     19     19     19     19     19     19     1 |
| 2890 38 a       28 a       18 b       9 a         12882 3       18 b       9 a         12823 2       14       28283         12828 2       14       28283         12828 3       14       28283         12828 3       19 a       18 a         13030404028       10       10         13030404028       10       10         130304040289273       10/1       128284         130304040289273       10/1       128284         130304040289273       10/1       128284         130304040289273       10/1       128284         130304040289273       10/1       128040         130304040289273       10/1       128040         1130304040289273       10/1       128040         1130304040289273       10/1       128040         1130304040382623       10/1       128040         11300504040382623       10/1       128040         11300504040382623       10/1       128040         11300504040382623       10/1       128040         128       19/1       128040         129       19/1       128040         129       12888600       1280400                                                                                                    |
| 翌田       2日前       1日前       今日         日付指定:       2021/4/23                                                                                                    <                                                                                                    |
| 日付瓶 ::       2021/4/23         * ウォーキングチャレンジ       (4)                                                                                                    |
| * ウォーキングチャレンジ       14       ビビモスB ●          ・ がの       ※「日       ※「打弦器       ・ km       ※目力ロリー       ・ kcal          ・ 水石        ア,511 歩/日       ・ km       ※目力ロリー       ・ kcal         メモ       ・       ・       ・       ・       ・       ・       ・       ・       ・       ・       ・       ・       ・       ・       ・       ・       ・       ・       ・       ・       ・       ・       ・       ・       ・       ・       ・       ・       ・       ・       ・       ・       ・       ・       ・       ・       ・       ・       ・       ・       ・       ・       ・       ・       ・       ・       ・       ・       ・       ・       ・       ・       ・       ・       ・       ・       ・       ・       ・       ・       ・       ・       ・       ・       ・       ・       ・       ・       ・       ・       ・       ・       ・       ・       ・       ・       ・       ・       ・       ・       ・       ・       ・       ・       ・       ・       ・       ・       ・       ・       ・       ・       ・       ・       ・ <td< td=""></td<>                                                                                                    |
| 水       少/日       少/日       小/日       ・ km       油貴カロリー       ・ kcal         水       ・       ・       ・       ・       ・       ・       ・       ・       ・       ・       ・       ・       ・       ・       ・       ・       ・       ・       ・       ・       ・       ・       ・       ・       ・       ・       ・       ・       ・       ・       ・       ・       ・       ・       ・       ・       ・       ・       ・       ・       ・       ・       ・       ・       ・       ・       ・       ・       ・       ・       ・       ・       ・       ・       ・       ・       ・       ・       ・       ・       ・       ・       ・       ・       ・       ・       ・       ・       ・       ・       ・       ・       ・       ・       ・       ・       ・       ・       ・       ・       ・       ・       ・       ・       ・       ・       ・       ・       ・       ・       ・       ・       ・       ・       ・       ・       ・       ・       ・       ・       ・       ・       ・       ・       ・       ・       ・       ・       ・<                                                                                                    |
| <ul> <li>         ・km 消費カロリー         ・km 消費カロリー         ・km 消費カロリー         ・km 消費カロリー         ・km 消費カロリー         ・km 消費カロリー         ・km 消費カロリー         ・km         ・km         パー         ・km         パー         ・km         パー         ・         ・         ・</li></ul>                                                                                                    |
| メモ     ・・・・・・・・・・・・・・・・・・・・・・・・・・・・・・・・・・・・                                                                                                    |
| メモ       ご 登録            ・ ● 生活習慣チャレンジ         ・ ● 「うう         ・ ● 「うう         ・         ・ ● 「うう         ・ ●         ・         ・                                                                                                    |
| P 生活習慣チャレンジ       正規を見る >         生活習慣チャレンジ       チャレンジ目機 付与ポイント数         チャレンジ目機 付与ポイント数          1日30分以上の運動をする       10/日       できた         第歳をとる       10/日       できた         最近ら時間以上の運動をする       10/日       できた         大モ       ごをきかった         大モ       ごをきかった         日晴未起気の方は、「生活習慣チャレンジ設定」で目晴脱落をしてください、<br>設定した目標に対して、日々の記録(できたできなかった)を登録してください、<br>【注意】メモ爆への目標設定/記録録録ポイント付与対象とはなりません。       ごを訪れる                                                                                                    |
| 生活習慣チャレンジ       15         生活習慣チャレンジ       チャレンジ目標         チャレンジ目標       付与ポイント数         1日30分以上の運動をする       1p/日         1日30分以上の運動をする       1p/日         東谷(時間以上の睡眠をとる)       0 できなかった         製紙の時間以上の睡眠をとる       1p/日         メモ       ● できた/0 できた/0 できた/0 できた/0 できた/0 できた/0 できた/0 できた/0 できた/0 できた/0 できた/0 できた/0 できた/0 できた/0 できた/0 できかった         メモ       ● できた/0 できた/0 できた/0 できた/0 できた/0 できた/0 できた/0 できた/0 できた/0 できた/0 できなかった         ジェレーロ構成 (できた/0 できた/0 できかった) を登録してください、       ● できな/0 できた/0 できた/0 できな/0 できた/0 できがった) を登録してください。         [注意] メモψへの目標設定/記録録録はポイント/10 与対象とはなりません。       ● できな/0 できか/0 できか/0 できがのません                                                                                                    |
| 生活習慣チャレンジ       ゲロンジ目標       付与ポイント数         1日30分以上の運動をする       10/日       できた       0         前名をとる       10/日       できた       0       できなかった         最低ら時間以上の通販をとる       10/日       できた       0       できなかった           10/日       できた       0       できなかった          メモ        できた/できなかった)を登録してください、       ごを設定した目標に対して、日々の記録 (できた/できなかった)を登録してください、       ご差割          メモ線への目標協定/記録登録はポイント付与対象とはなりません。                                                                                                    |
| チャレンジ目標         付与ポイント数           1日30分以上の運動をする         1p/日         できた         9         できなかった           納金をとる         1p/日         できた         5         できなかった           最低6時間以上の睡眠をとる         1p/日         できた         5         できなかった           メモ          こできた/できなかった)を登録してください、         ごきなかった           営用未設定の方は、「生活冒増チャレンジ設定」で目標設定をしてください、         ジェを扱いった         ごを認知           設定した目標に対して、日々の記録(できた/できなかった)を登録してください、         ご注意】メモ爆への目標設定/記録録録はポイント付与対象とはなりません。                                                                                                    |
| 1日30分以上の運動をする 1p/日 ● できた ○ できなかった<br>納食をとる 1p/日 ● できた ○ できなかった<br>最低6時間以上の睡眠をとる 1p/日 ○ できた ● できなかった<br>マさなかった<br>マさなかった<br>マさなかった<br>● できなかった<br>● できなかった<br>● できなかった<br>● できなかった<br>● できなかった<br>● できなかった<br>● できなかった<br>● できなかった<br>● できなかった<br>● できなかった<br>● できなかった<br>● できなかった<br>● できなかった                                                                                                    |
| <ul> <li>         ・酸塩をとる         ・ロクト         ・ できなかった         ・ できなかった         ・         ・         ・</li></ul>                                                                                                    |
| ★日本11日本120年後にとび 10日本10日本11日本11日本11日本11日本11日本11日本11日本11日本                                                                                                    |
| メモ<br>目標未設定の方は、「 <u>生活習慣チャレンジ設定</u> 」で目標設定をしてください。<br>設定した目標に対して、日々の記録 (できた/できなかった) を登録してください。<br>[注意] メモ機への目標設定/記録登録はポイント付与対象とはなりません。                                                                                                    |
| ✓ 型体<br>目標未設定の方は、「生活習慣チャレンジ設定」で目標設定をしてください。<br>設定した目標に対して、日々の記録(できた/できなかった)を登録してください。<br>【注意】メモ㈱への目標設定/記録登録はポイント付与対象とはなりません。                                                                                                    |
| 目标本点をいかは、「 <u>上活面面オヤレンシが起</u> た」で目标成果をむしていたさい。<br>設定した目標に対して、日々の記録(できた/できなかった)を登録してください。<br>【注意】メモ機への目標設定/記録登録はポイント付与対象とはなりません。                                                                                                    |
| 【注意】メモ線への目標設定/記録登録はボイント付与対象とはなりません。                                                                                                    |
|                                                                                                    |
|                                                                                                    |
| 2 体重記録 (16) 記録を見る ト                                                                                                    |
| 本重 kg 誤困 cm                                                                                                    |
| - cm                                                                                                    |
|                                                                                                    |
| Xモ 🖉 🖌 登録                                                                                                    |

②『記録入力』ボタンを押下すると、記録入力画面へ遷移します。

③ 記録したい日付を指定します。
 ※2週間前まで遡って入力することができます。

※4日前以前分を入力の際は、「日付 指定」からその日付の歩数が入力できま す。

④ ③で設定した日付の歩数を入力できます。

※【スマホ専用アプリ「ベネワン健康アプリ」 使用の場合】アプリ起動時に歩数が自動 連携されるため手入力の必要はありません。

※アプリで歩数を自動連携している場合 も含め、常に後に入力したものが保管され ます。

※スマホアプリの歩数連携を設定している 場合は、修正できません。

15 ご自身で設定した生活習慣チャレンジ 5項目のとりくみを記録します。『できた』の 数だけポイント付与の対象となります。

16体重、腹囲を入力できます。

①『すべて登録』ボタンで⑭⑮⑮の記録 を一括登録できます。

18 『登録』ボタンで倒じしいそれぞれの記録を個別登録できます。

# 4.記録閲覧

# 任意継続者の方は、ご利用対象外のサービスとなります。

#### 各種記録閲覧

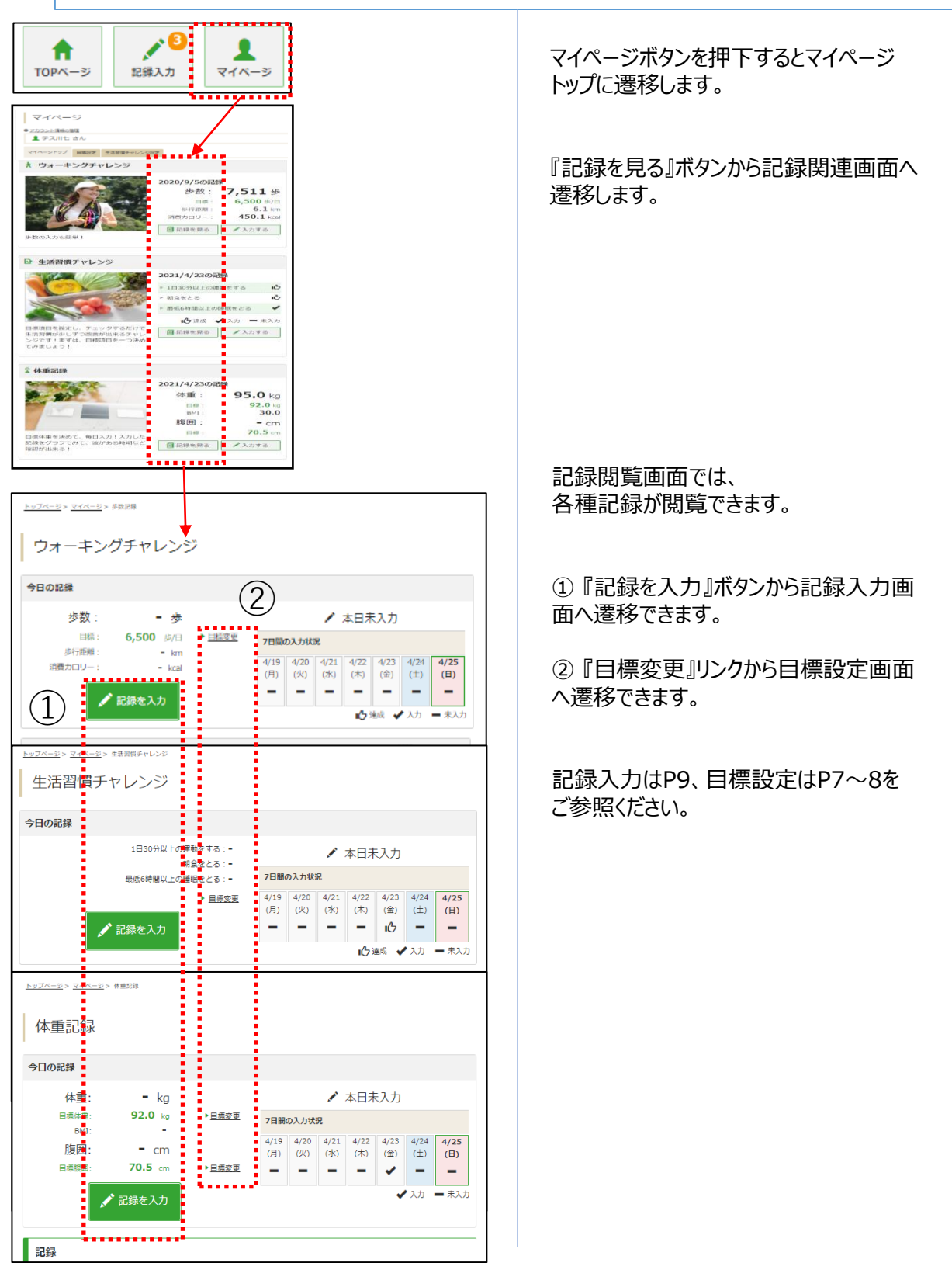

# 5.サイドメニュー

# 任意継続者の方は、ご利用対象外のサービスとなります。

#### 各種記録確認

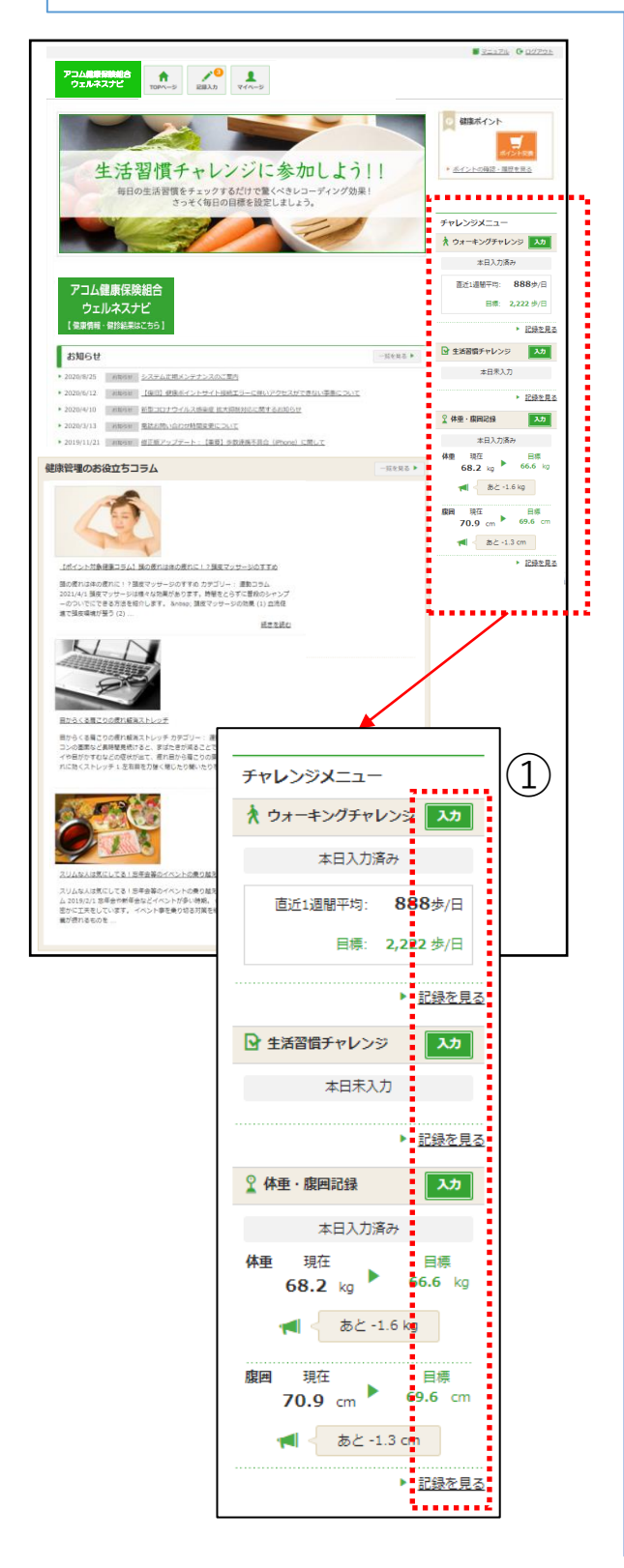

サイドメニューでは、各種チャレンジの目標 や記録を確認できます。

①『入力』ボタン押下で各種記録入力 画面、『記録を見る』リンク押下で各種記 録閲覧画面に遷移します。

記録入力はP9、記録閲覧はP10を ご参照ください。

### 任意継続者の方は、ご利用対象外のサービス となります。

歩数ランキング・ニックネーム変更

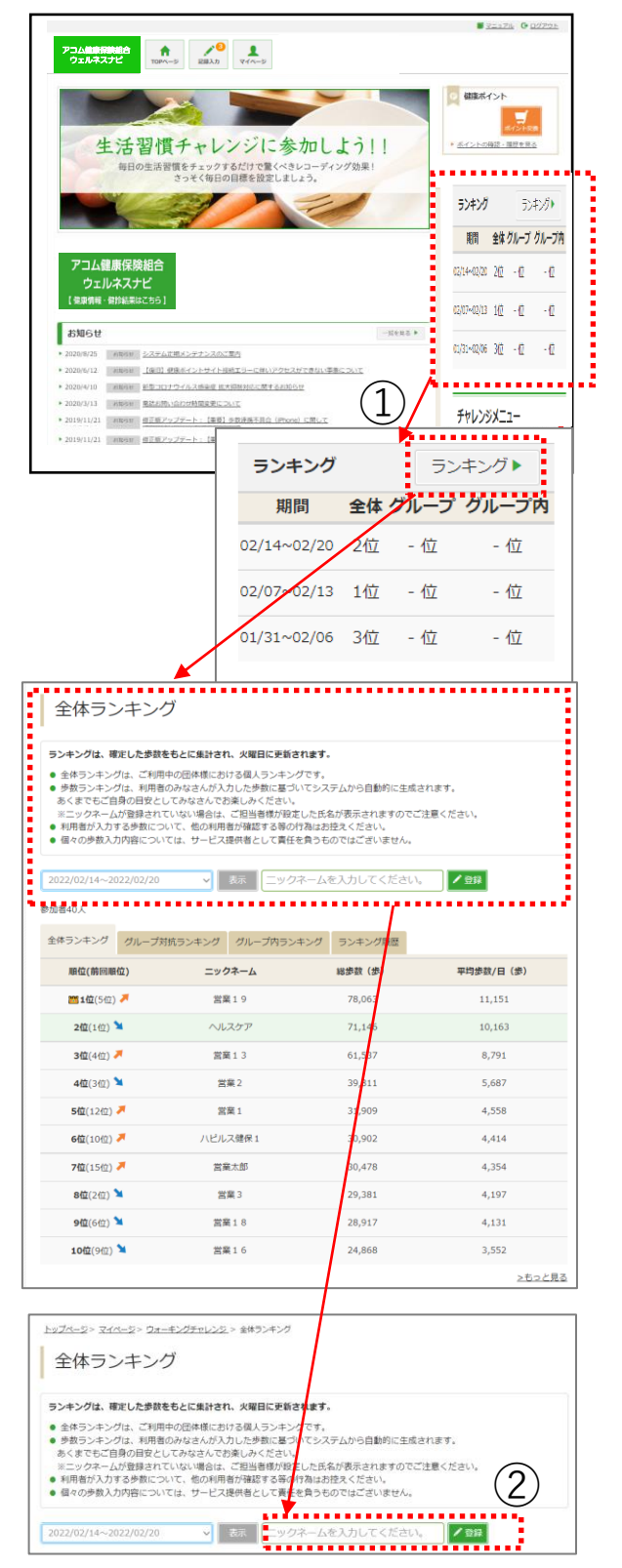

歩数ランキングからニックネームの変更が 可能です。

① ランキング表示内の「ランキング」押下 後全体ランキングが表示される。

② 全体ランキングの『ニックネームを入力 してください』に変更したいニックネームを入れ「登録」ボタンを押下。

# 6.ポイント申請(自己申告メニュー)及び健康管理のお役立ちコラム

自己申告ポイント

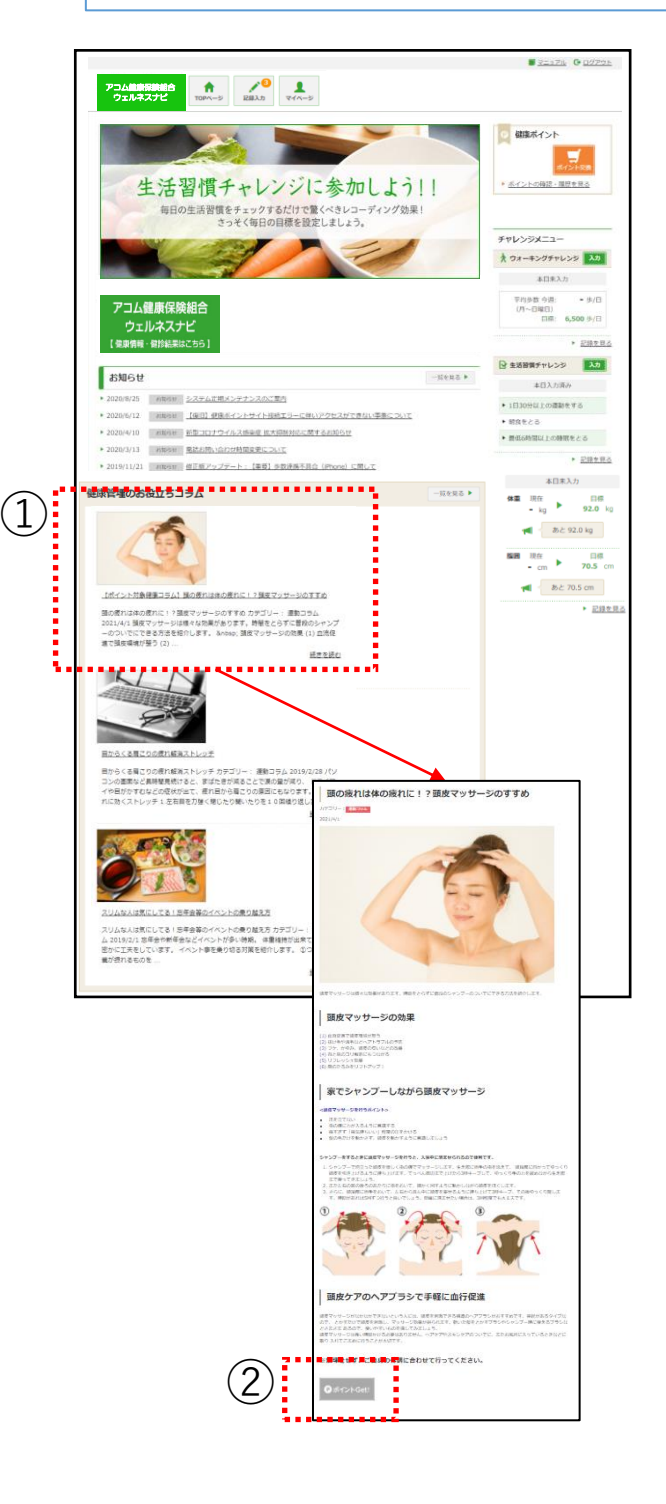

① 自己申告ポイント用コラムを選択する と全文が表示されます。

② <u>『ポイントGet!』というボタン押下でポイントを獲得できます。</u>

※ <u>『ポイントGet!』というボタンが表示されていないコラムは、ポイントを獲得できません。</u>

※任意継続者の方は、『ポイントGet!』 ボタンのご利用はサービス対象外となりま す。

健康ポイントの確認と商品交換サイト

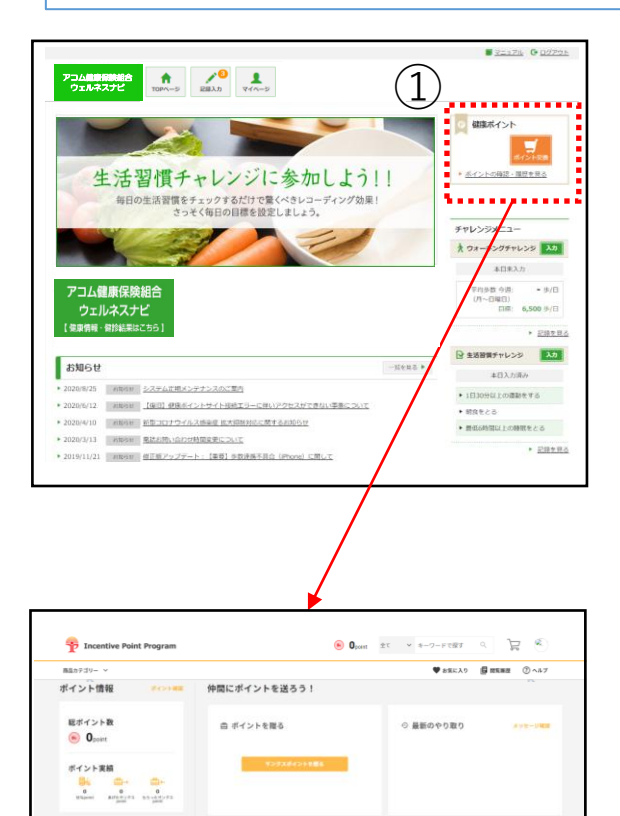

ポイントを商品と交換しよう!

1,500,

2,000

おすすめの商品

sift \_\_\_\_\_\_\_\$101

1,000

▼ ランキング

自己カケゴリー

Bectuens
 Cathus
 Cathus
 Cathus
 Cont & Enemage
 Sparts
 Sant Code
 Mome Appliances
 D x X 3 - KC - MORE
 D x X 3 - KC - MORE

①『ポイント交換』ボタン、もしくは『ポイントの確認・履歴を見る』リンク押下で ポイント交換サイトに遷移します。

② 遷移先のサイトで保有ポイントの確認、 商品交換ができます。

<u>H</u>

2,200

ポイント付与基準(アコム株式会社・エムユー信用保証株式会社)

## ●健康ポイント付与基準(2025年4月時点)

|    | 項目                                         | 付与ポイント   | 付与方法                                                    | 付与頻度                                                                                     |
|----|--------------------------------------------|----------|---------------------------------------------------------|------------------------------------------------------------------------------------------|
| 1  | 歩数平均の達成(週平均6000歩以上)                        | 30       | 自動付与<br>⇒記録確定後、歩数記録から自動計算                               | 週1回                                                                                      |
| 2  | 生活習慣チャレンジコース目標達成<br>(1日達成で最大5ポイント : 要項目設定) | 1~5      | 自己入力<br>⇒2週間経過後確定                                       | 1日1回(最大5項目)                                                                              |
| 3  | 3カ月連続非喫煙                                   | 620      | 自己入力(自己申告ボタン)<br>620P×4回                                | 四半期に1回<br>※4~6月分は、7~9月に申請<br>※7~9月分は、10~12月に申請<br>※10~12月分は、1~3月に申請<br>※1~3月分は、翌年4~6月に申請 |
| 4  | 非喫煙者                                       | 600      |                                                         |                                                                                          |
| 5  | 運動習慣*                                      | 200~500  | 白新什片                                                    |                                                                                          |
| 6  | 食事習慣*                                      | 200~700  | 日期10日<br>※健康診断時の問診亜 FD                                  |                                                                                          |
| 7  | 飲酒習慣                                       | 200      | 公庭咏砂如时の问砂赤みり                                            |                                                                                          |
| 8  | 睡眠習慣                                       | 200      |                                                         |                                                                                          |
| 9  | MB非該当者                                     | 200      | 自動付与                                                    |                                                                                          |
| 10 | 特定保健指導基準非該当者                               | 600      | ※健康診断結果より                                               |                                                                                          |
| 11 | 定期健康診断結果                                   | 2000     | A、B、C判定:自動付与<br>D、E、F、G判定:二次検査受診<br>後、自己申告<br>※健康診断結果より | 年1回                                                                                      |
| 12 | ストレスチェック受検                                 | 1000     |                                                         |                                                                                          |
| 13 | インフルエンザ予防接種                                | 600      |                                                         |                                                                                          |
| 14 | 健康イベント参加者                                  | 3000(最大) |                                                         |                                                                                          |
| 15 | 健康経営①(主に健康活動の実践)                           | 2000     | 自動付与                                                    |                                                                                          |
| 16 | 健康経営②(主に健康リテラシーの推進)                        | 2000     | ♡17→14の頂口に計す2 営麸り ヶ井号                                   |                                                                                          |
| 17 | 健康経営③(上位者のみ付与)                             | 35       | ※1/→14切場日に刈りる貝貝(しし仕貝                                    |                                                                                          |
| 18 | 健康経営④(ワークライフバランス)                          | 1500     | 王貝刀の小1ノトを工业石に11日下正                                      |                                                                                          |
| ₩5 | ,6については該当項目数によりポイントが変動                     |          |                                                         |                                                                                          |

ポイント付与基準(アイ・アール債権回収株式会社)

## ●健康ポイント付与基準(2025年4月時点)

|    | 項目                                         | 付与ポイント   | 付与方法                      | 付与頻度                                                                                     |
|----|--------------------------------------------|----------|---------------------------|------------------------------------------------------------------------------------------|
| 1  | 歩数平均の達成(週平均6000歩以上)                        | 30       | 自動付与<br>⇒記録確定後、歩数記録から自動計算 | 週1回                                                                                      |
| 2  | 生活習慣チャレンジコース目標達成<br>(1日達成で最大5ポイント : 要項目設定) | 1~5      | 自己入力<br>⇒2週間経過後確定         | 1日1回(最大5項目)                                                                              |
| 3  | 3カ月連続非喫煙                                   | 620      | 自己入力(自己申告ボタン)<br>620P×4回  | 四半期に1回<br>※4~6月分は、7~9月に申請<br>※7~9月分は、10~12月に申請<br>※10~12月分は、1~3月に申請<br>※1~3月分は、翌年4~6月に申請 |
| 4  | 非喫煙者                                       | 600      |                           |                                                                                          |
| 5  | 運動習慣                                       | 200~500  | 白新什片                      |                                                                                          |
| 6  | 食事習慣                                       | 200~700  | 日期竹子                      |                                                                                          |
| 7  | 飲酒習慣                                       | 200      | ※健康診断时の同診示より              |                                                                                          |
| 8  | 睡眠習慣                                       | 200      |                           |                                                                                          |
| 9  | MB非該当者                                     | 200      | 自動付与                      |                                                                                          |
| 10 | 特定保健指導基準非該当者                               | 600      | ※健康診断結果より                 | 在1回                                                                                      |
| 11 | ストレスチェック受検                                 | 1035     |                           | 41凹                                                                                      |
| 12 | インフルエンザ予防接種                                | 500      |                           |                                                                                          |
| 13 | 健康イベント参加者                                  | 3000(最大) |                           |                                                                                          |
| 14 | ストレッチ実施(上期)                                | 1800     | 自動付与                      |                                                                                          |
| 15 | ストレッチ実施(下期)                                | 1800     |                           |                                                                                          |
| 16 | 健康経営①(主に健康活動の実践)                           | 2000     |                           |                                                                                          |
| 17 | 健康経営②(主に健康リテラシーの推進)                        | 2000     |                           |                                                                                          |
| ₩5 | ,6については該当項目数によりポイントが変動                     |          |                           |                                                                                          |

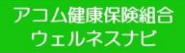

ポイント付与基準(任意継続被保険者)

# ●健康ポイント付与基準(2025年4月時点)

|   | .            | 付与ポイント  | 付与方法                   | 付与頻度 |
|---|--------------|---------|------------------------|------|
| 1 | 非喫煙者         | 600     |                        |      |
| 2 | 運動習慣         | 200~500 | 白新什片                   |      |
| 3 | 食事習慣         | 200~700 | 日動11寸<br>火健康診艇時の問診亜 Hh |      |
| 4 | 飲酒習慣         | 200     | ※ 健康診断时の回診示より          | 年1回  |
| 5 | 睡眠習慣         | 200     |                        | 418  |
| 6 | MB非該当者       | 200     | 自動付与                   |      |
| 7 | 特定保健指導基準非該当者 | 600     | ※健康診断結果より              |      |
| 8 | 健康イベント参加者    | 1000    |                        |      |

※2,3については該当項日数によりポイントが変動

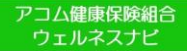

ポイント付与注意事項

歩数記録内容は、対象日の14日後(2週間後)まで入力が可能で、対象日の15日後に記録が確 定しポイントが付与されます。歩数確定後に修正はできません。 定期的にサイトにログインし記録入力をしましょう。

歩数の入力は、専用のスマホアプリ「ベネワン健康トアプリ」の利用が便利です。アプリを起動する度にスマホ で計測した歩数が自動的にサイトへ記録されます。※アプリ→P28参照 なお、アプリからサイトへ連動できる期間は「2週間」となります。2週間に一度はアプリの起動を忘れずにお 願いします。

■期内に付与されたポイントは、期終了後2年で失効となります。

# 8.エントリー制チーム対抗ウォーキングチャレンジ(イベント時のみ使用可)

#### エントリー

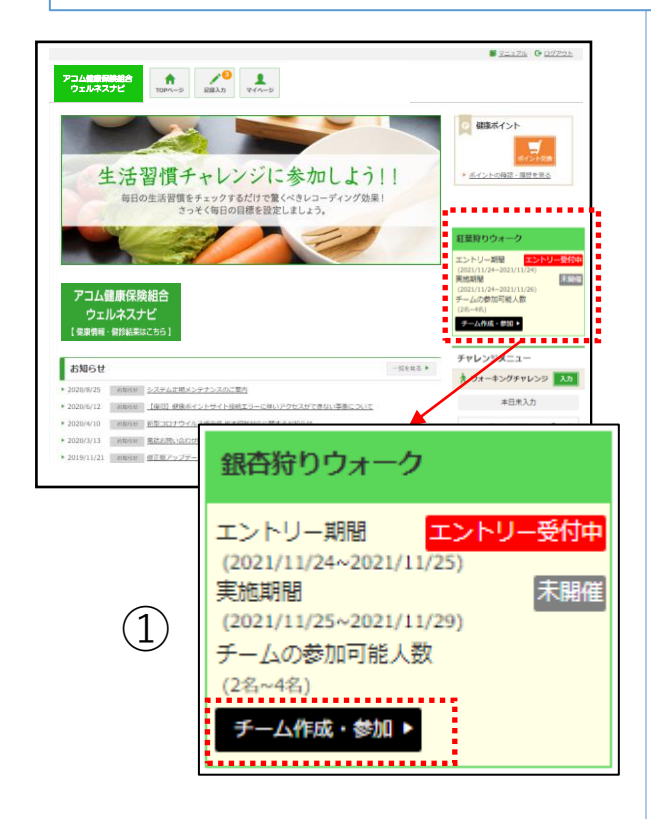

エントリー制チーム対抗ウォーキングチャレンジは、仲間とチームを組んで歩数を競う チャレンジキャンペーンです。ご自身でチームを作ってメンバーを集めるか、既存のチームに加入して参加します。

キャンペーンの開催が決まると、TOPページにバナーが表示されます。 エントリー期間中は、バナーに『エントリー 受付中』と表示されます。

 『チーム作成・参加』ボタンを押下し、 キャンペーンにエントリーしましょう。
 チーム登録・参加画面へ遷移します。

| トップベージ > エントリーウォーキング入力                                                               |             |
|--------------------------------------------------------------------------------------|-------------|
| グループ対抗ウォーキングキャンペー                                                                    | ->          |
| 1                                                                                    |             |
| ☞ チームを作る                                                                             |             |
| ニックネーム(自由に入力可 全角20文字まで)<br>ニックネームを入力してください<br>チーム名(自由に入力可 全角20文字まで)<br>チーム名を入力してください | <b>√</b> BB |
| № チームに入る                                                                             |             |
| ニックネーム(自由に入力可 全角20文字まで)<br>ニックネームを入力してください                                           |             |
| チームコード(半角英数大文字10文字)<br>チームコードを入力してください                                               | ✓ \$\p\$1   |
|                                                                                      |             |
|                                                                                      |             |

### <u>※エントリー時の注意点</u>

エントリー期間終了時点で、指定された 人数に満たないチームは、そのメンバー全 員が未エントリー扱いとなります。

#### チームの新規作成 ブベージ コントリーウォーキング入力 ① チームページに表示するご自身のニック グループ対抗ウォーキングキャンペーン ネームと、作成したいチーム名を入力して 1 『登録』ボタンを押下してください。 .......... ☑ チームを作る ニックネーム(自由に入力可全角20文字まで) ・ニックネーム: 全角20文字まで チーム名(自由に入力可全角20文字まで) ・チーム名: 全角20文字まで ✔ 登録 . . . . . . . . . . . ..... ▶ チームに入る ニックネーム(自由に入力可 全角20文字まで) チームコード(半角英数大文字10文字) 🖌 🏹

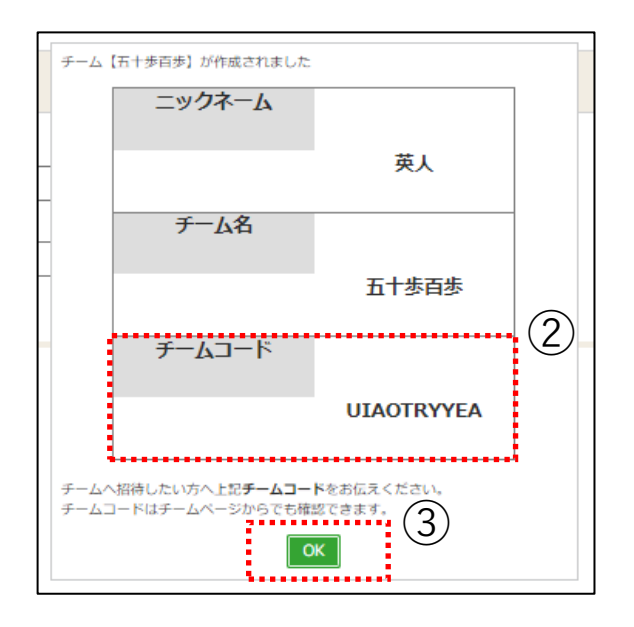

 ② 設定したニックネーム、作成したチーム 名・チームコードが表示されます。
 チームに誘いたい方へ、チームコードをお伝 えください。

※チームコードは、後からチームページでも 確認できます。

※エントリー期間内に、指定する人数に 達しなかった場合は、エントリー対象外と なりますのでご注意ください。

③『OK』ボタンを押下すると、TOPページ へ遷移します。

#### 既存チームに参加

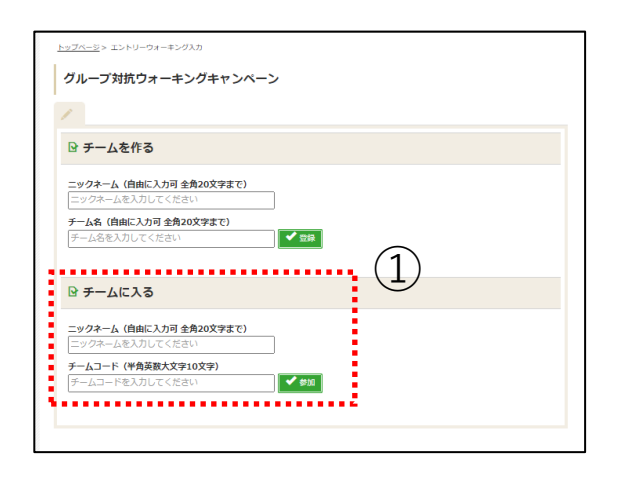

 チームページに表示するご自身のニック ネームと、加入したいチーム名を入力して
 『登録』ボタンを押下してください。

・ニックネーム : 全角20文字まで ・チームコード : 半角英数大文字10文 字

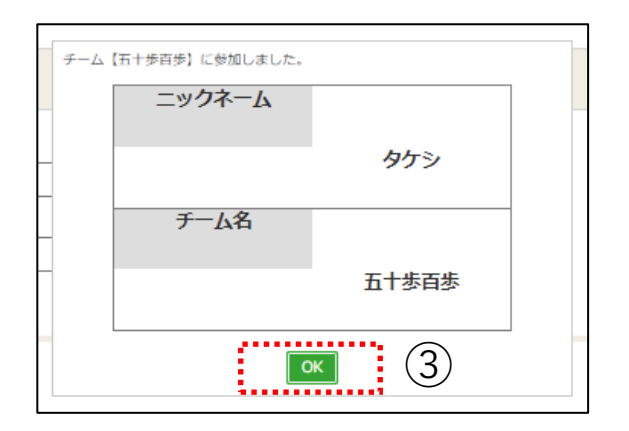

該当チームのメンバーとして登録されます。

③『OK』ボタンを押下すると、TOPページ へ遷移します。

22

チームページ確認(キャンペーン実施期間前)

チームの参加可能人数

チームの確認 ▶

ł

日の歩数(歩)

~4名)

お知らせ

(2)

とうこそ するが さん

チーム内ランキング

1042

162

162

(1)

福(実施課題 2021/11/24 19:00 ~ 2021/11/26

メンバー名

8<6

かずま するが

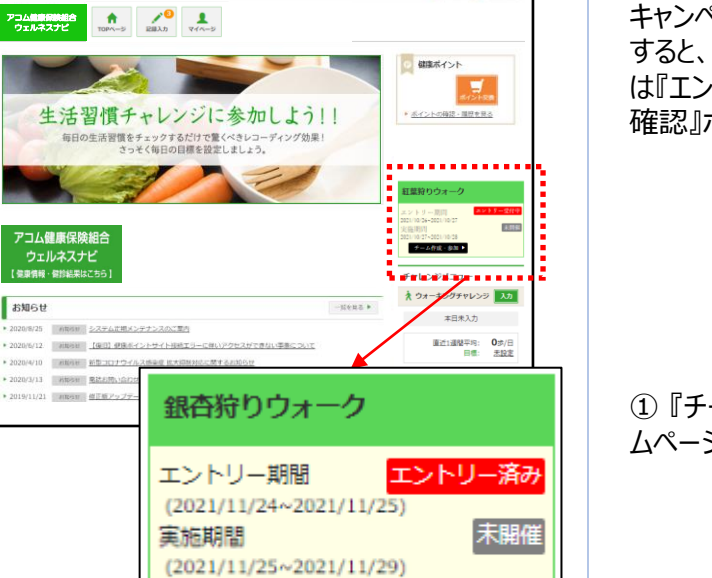

S2171 0 00705

キャンペーンヘエントリー(チームに参加) すると、TOPページのキャンペーンバナーに は『エントリー済み』と表示され、『チームの 確認』ボタンが表示されます。

①『チームの確認』ボタンを押下し、チー ムページへ遷移します。

② キャンペーン実施期間前は、下記の情 報を確認できます。

- ・ご自身のニックネーム
- ・キャンペーン実施期間
- ・チーム名
- ・チームコード
- ・その時点での参加メンバー一覧

※実施期間前のため、「今日の歩数」欄 に当日の歩数記録は反映されません。

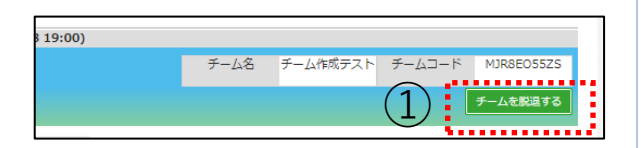

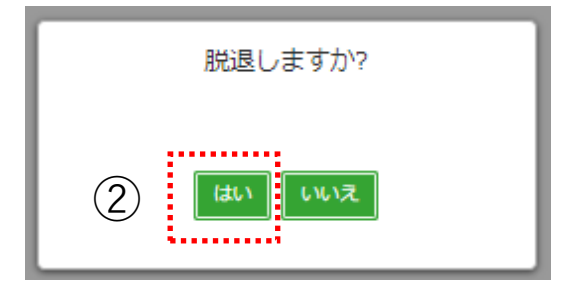

#### <u>※チーム脱退について</u>

① チームページ右上の、チームコード欄下 にある『チームを脱退する』ボタンを押下し ます。

② 確認ダイアログで『はい』ボタンを押下 すると、自動でTOPページに戻り、脱退が 完了します。

・脱退後は未エントリー扱いとなります。

エントリー期間中の場合のみ、チームの新 規作成、別チームへの参加、同じチーム への再参加が可能です。 エントリー期間終了後に脱退すると、該 当のウォーキングチャレンジキャンペーン 自体へ未参加扱いとなりますのでご注意 ください。

・脱退後に、チームページを確認することはできません。

・下記の場合、チーム脱退はできません。 \*実施期間開始後、脱退によってチーム メンバー数が指定の最少人数を下回る場合。

\*実施期間が終了した場合。

・脱退者の歩数については、チームに参加 していなかったものと見なして集計されます。

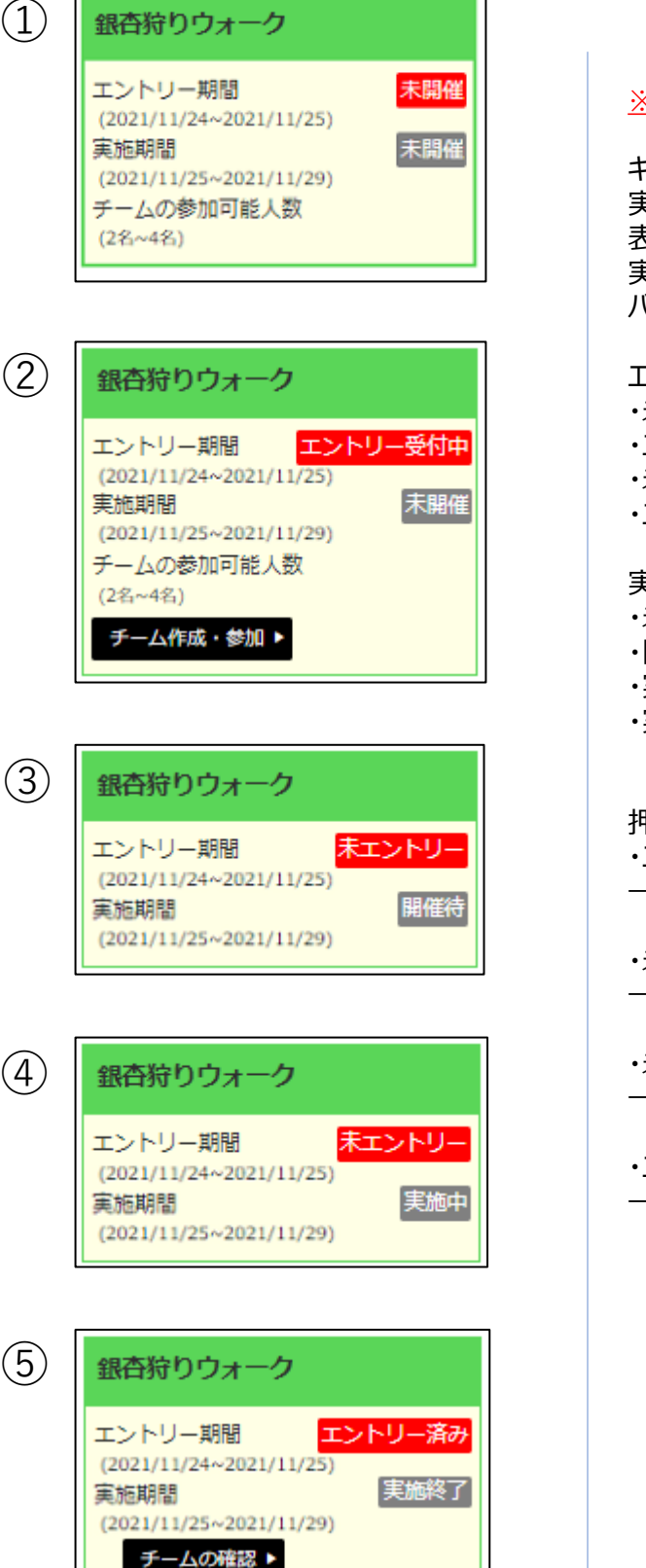

#### ※キャンペーンバナーについて

キャンペーンバナーにはエントリー受付から 実施終了まで、状況に応じたステータスが 表示されます。 実施期間および表示期間が終了すると、 バナーは非表示になります。

エントリー期間のステータス: ・未開催 ・エントリー受付中 ・未エントリー ・ホエントリー ・エントリー済み

実施期間のステータス:

- ・未開催
- ・開催待
- ・実施中
- ・実施終了

押下時の遷移先: ・エントリー期間開始前(①) →画面遷移なし

・未エントリーで、エントリー期間中(②) →チーム登録・参加画面

・未エントリーで、エントリー期間終了後(③、④) →画面遷移なし

・エントリー済みで、期間不問(⑤) →チームページ

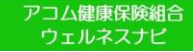

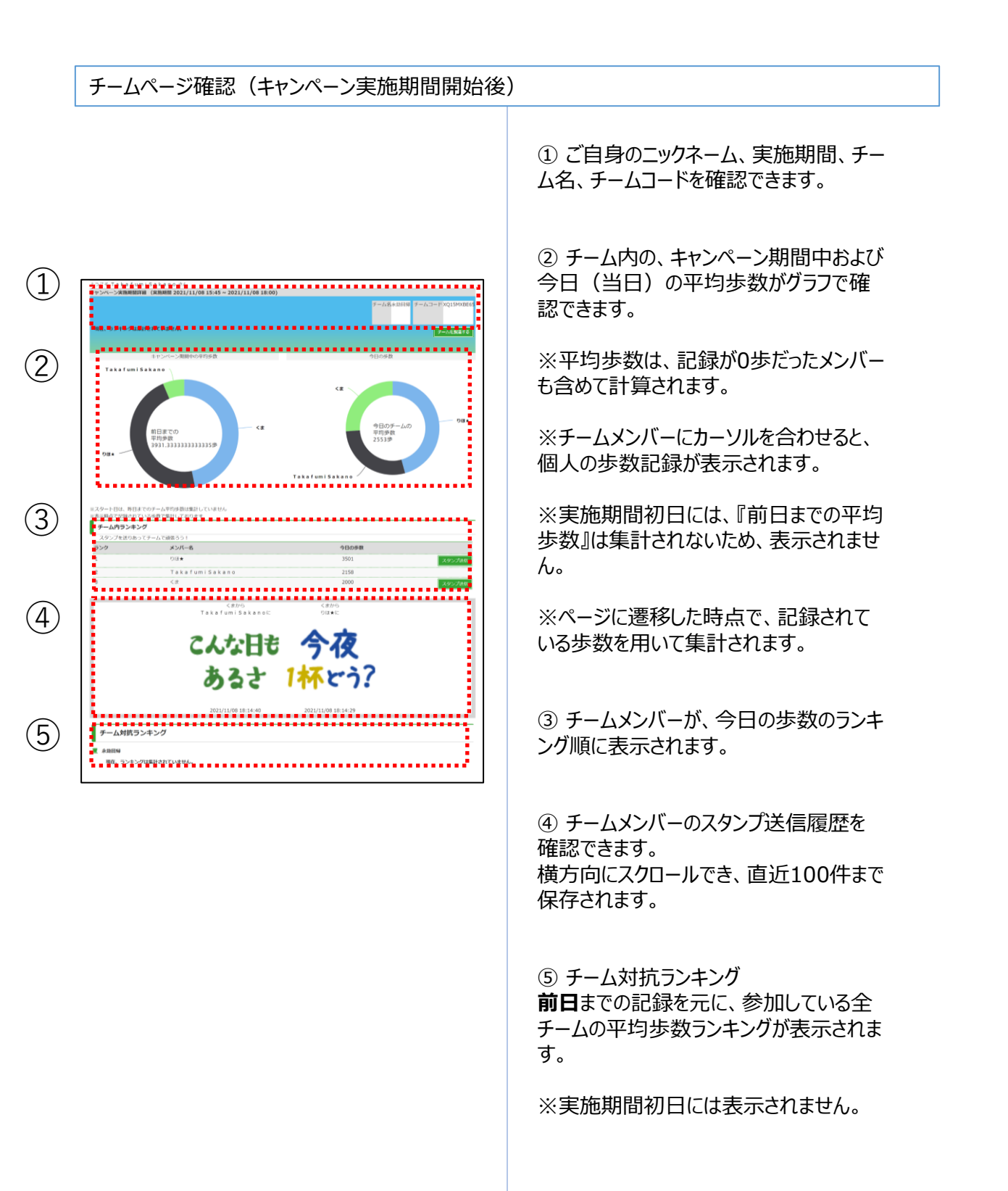

## スタンプ送信

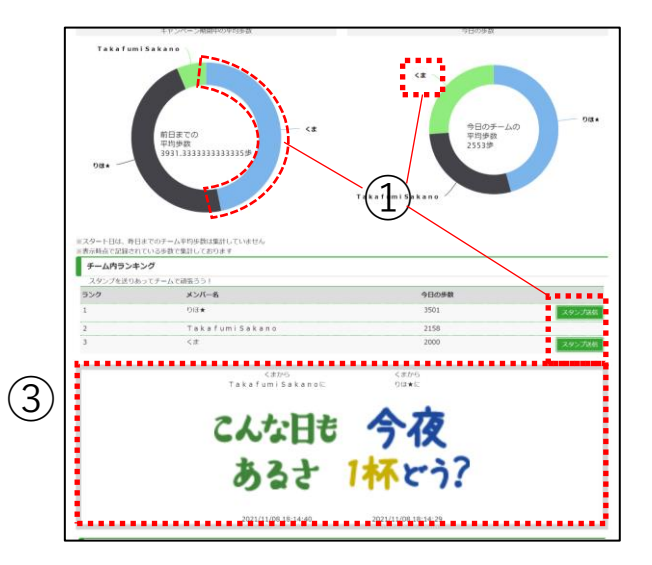

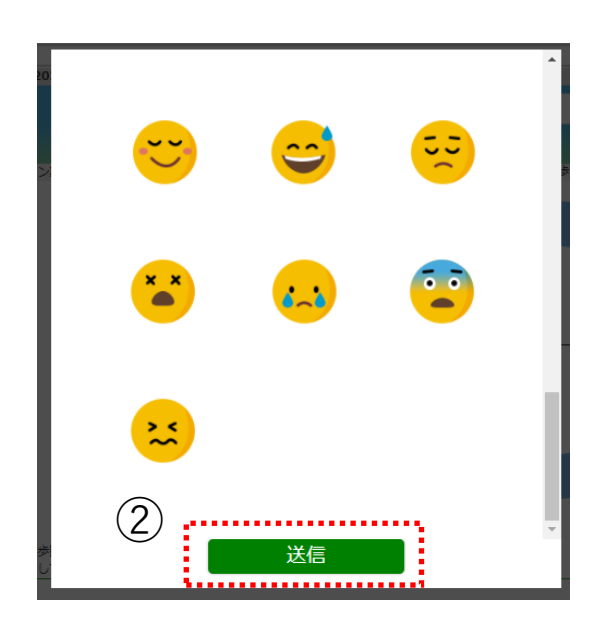

キャンペーン実施期間開始以降、チームメンバーへ励ましのスタンプを送れます。

※自分自身へは送れません。

チーム内ランキングから、スタンプを送りたいメンバー欄の『スタンプ送信』ボタンを押下し、スタンプ送信画面を開きます。
 歩数のドーナツグラフから、スタンプを送りたい相手のデータ領域や名前部分を押下して開くことも可能です。

② 全34種から送りたいスタンプを選択し、 『送信』ボタンを押下します。

③ 送信履歴欄に、送った方・送られた方 のニックネーム、送信日時と共にスタンプが 表示されます。

#### スタンプ一覧

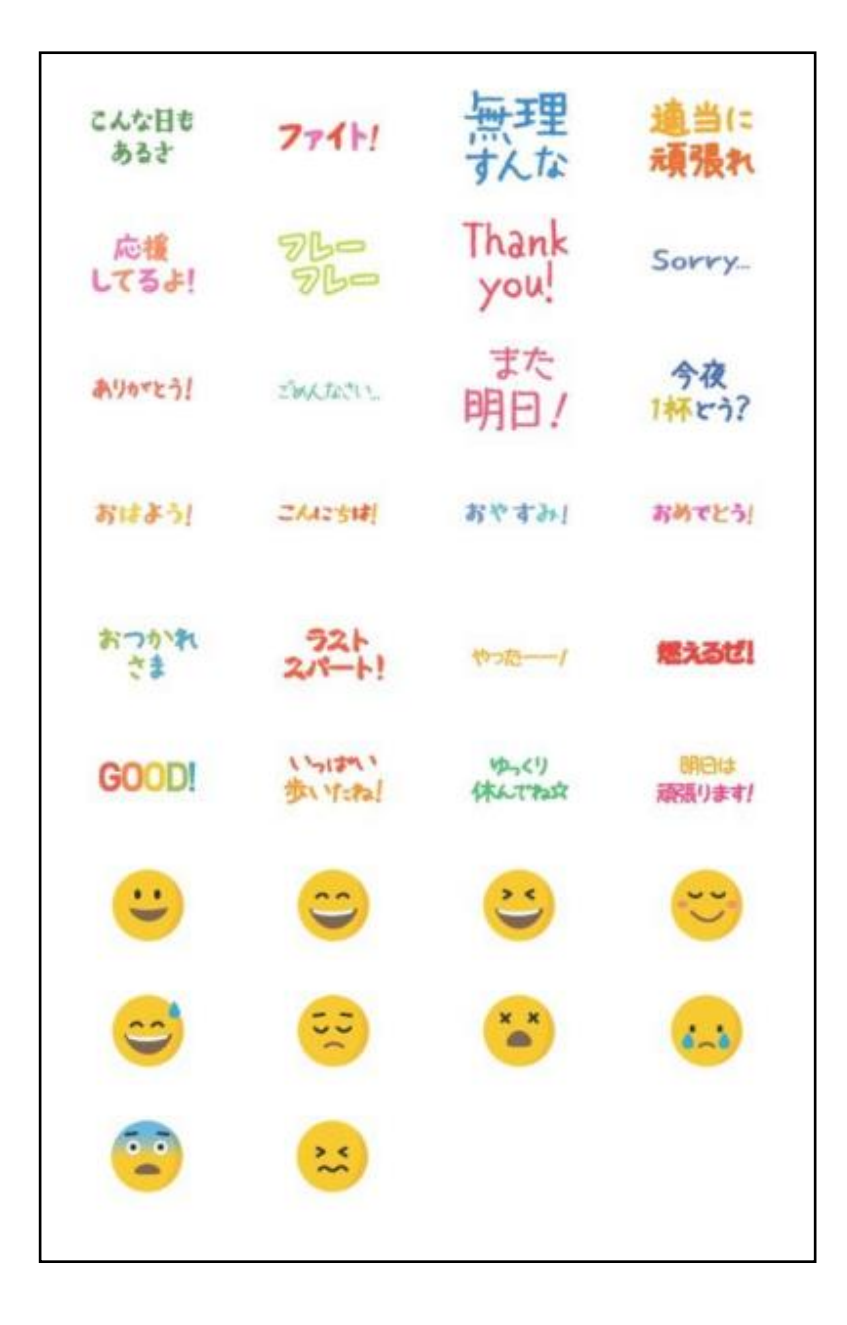

#### 任意継続者の方は、ご利用対象外のサービスとなります。

Q

# 9.ベネワン健康アプリ

アプリのインストール

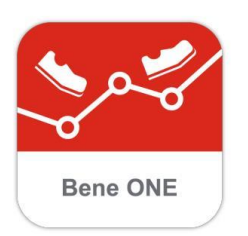

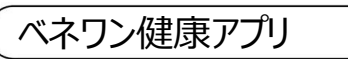

| ₿ Benefit one                                                |
|--------------------------------------------------------------|
| ログイン                                                         |
| ログインIDおよびバスワードを入力してください。                                     |
| ログインID                                                       |
| バスワード                                                        |
| <ul> <li>大文字・小文字を正しくご入力ください</li> <li>次回からIDの入力を省略</li> </ul> |
| ログイン                                                         |
| ログインID・バスワードがご不明な方 🗹                                         |
|                                                              |

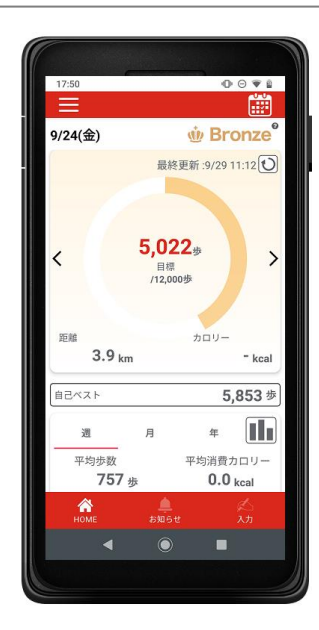

#### 『ベネワン健康アプリ』では、

・Google Fit(AndroidOS)、ヘルスケア (iOS)と連携して、日々の歩数を自動記 録

・チャレンジ状況をグラフで確認 ・血圧や睡眠時間も合わせて記録 など、様々な機能を無料で利用できます。

 iPhoneをご利用の方は<u>App Store</u>、 Androidをご利用の方は<u>Google Play</u> で、『ベネワン健康アプリ』と検索します。 もしくは下記QRコードを読み取ります。

インストールを実行し、
 ご使用中のベネアカウントでログインしてください。

### ※ログインID、パスワードは、P3で設 定したものをご使用ください。

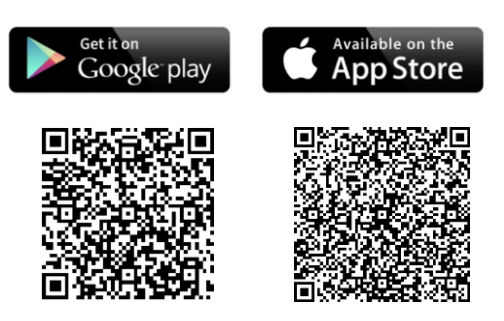

※アプリを起動する度にスマホで計測した 歩数が自動的にサイトへ記録されます。 なお、アプリからサイトへ連動できる期間 は「2週間」となります。2週間に一度は アプリの起動を忘れずにお願いします。

# 10.外部サイト連携(ソーシャルログイン)

### 外部サイト連携設定

|                              | 1グイン                                           |
|------------------------------|------------------------------------------------|
| vIDおよびパスワードを入力してください。        |                                                |
| ロダインロ                        | 他のサイトIDでログイン                                   |
| ※メールアドレスID/携帯電話番号ID<br>パスワード | ※他サイトDでのログインは、ログインをしてマイ<br>ページから暗づけ登録が必要になります。 |
| 8                            | Yahool JAPAN IDでログイン                           |
| ※大文字・小文字を正しくご入力ください          | G Sign in with Google                          |
| ◎ 次回からIDの入力を畜略               |                                                |
| ログイン                         |                                                |
| ロガインの・パフロードボズ不穏な方 (5)        |                                                |

お持ちのYahoo! JAPAN ID、Google アカウントもしくは d アカウントを利用して、 健康ポイントサイトを始めとしたベネフィッ ト・ワン各サービスへログインすることが可能 になります。

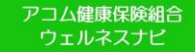

# 11.問い合わせ先

ウェルネスナビお問合せ先

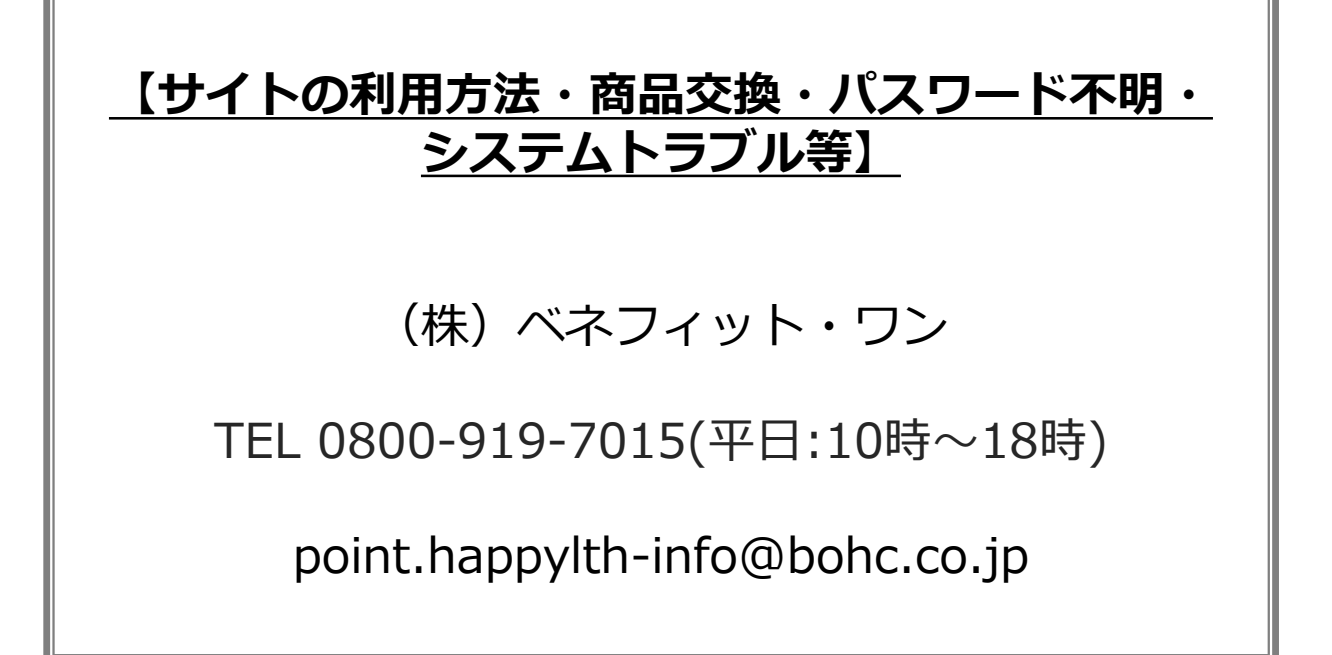

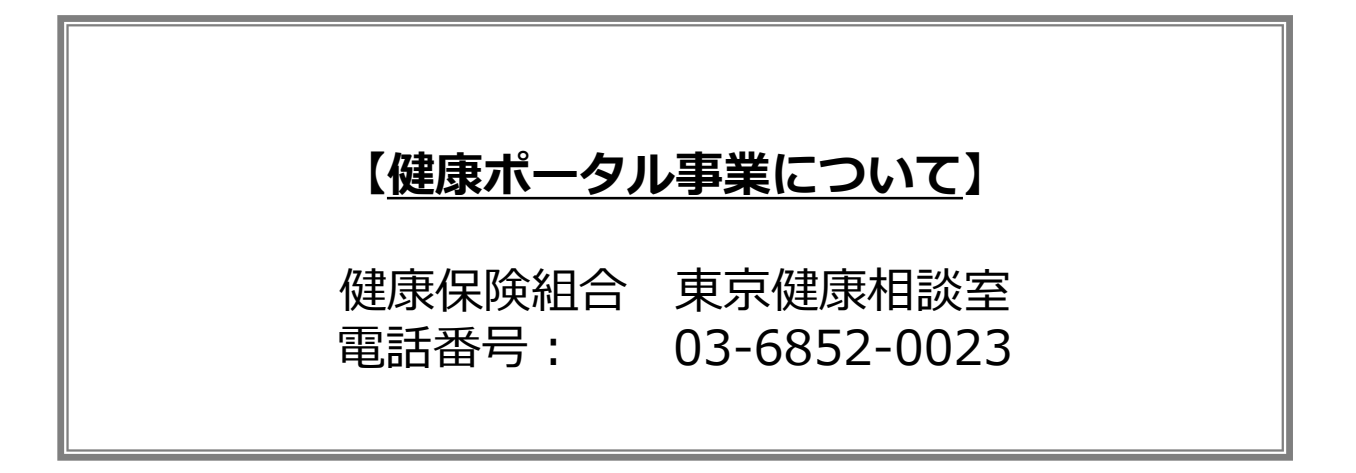